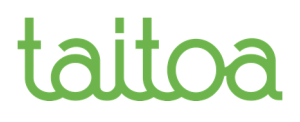

### Laskun lähettäjän opas Laskuportaali

#### Sisällysluettelo

| 1 | Po  | ortaaliin rekisteröityminen                               |    |
|---|-----|-----------------------------------------------------------|----|
| 2 | Po  | ortaaliin kirjautuminen                                   |    |
| 3 | Et  | usivu                                                     |    |
| 4 | Oı  | nien perustietoien muokkaus                               |    |
| 5 | H   | allitse laskun vastaanottajan perustietoja                |    |
| Ŭ | 5.1 | Julkiset vastaanottajat                                   | 8  |
|   | 5.2 | Omat vastaanottajat                                       | 9  |
| 6 | Lu  | 10 laskuja                                                |    |
|   | 6.1 | Pakolliset tiedot                                         |    |
|   | 6.2 | Luo lasku alusta                                          | 11 |
|   | 6.3 | Lähetetyt laskut                                          |    |
|   | 6.3 | 3.1 Laskun luominen aikaisemmin lähetetyn laskun pohjalta | 19 |
|   | 6.4 | Laskuluonnokset                                           | 20 |
|   | 6.5 | Liitetiedostot                                            |    |
| 7 | La  | skun tallentaminen omalle työasemalle                     |    |
| 8 | Ol  | njeet                                                     |    |

### 1 Portaaliin rekisteröityminen

Jotta voit ottaa käyttöön laskuportaalin ja lähettää laskuja asiakkaallesi sähköisesti, tulee sinun ensin rekisteröityä portaalin käyttäjäksi.

Rekisteröintilomake löytyy osoitteesta

https://bc.tieto.com/einvoiceservice/bixonboarding?param=fin\_supplier

Rekisteröityessäsi palveluun, täytäthän laskun vastaanottajan tietoihin kutsunumeron, tämä nopeuttaa tunnuksien luontia.

| Tie | don asiakas  | Kutsukoodi |
|-----|--------------|------------|
| Ku  | innan Taitoa |            |
| -   | Rovaniemi    | 25e1       |
| -   | Inari        | 18w6       |

| LASKUN VASTAANC              | TTAJAN TIEDO          | т      |  |
|------------------------------|-----------------------|--------|--|
| Laskun vastaanottajan tunnis | taminen*              |        |  |
| Laskuja vastaanottavan yr    | tyksen nimi 🛛 🖲 Kutsu | ikoodi |  |
|                              | 25e1                  |        |  |
| Coskija vastalnotavan yr     | 25e1                  |        |  |

Jos yritykselläsi ei ole Alv-numeroa, painathan kuvan mukaisesti kohdasta Haluan lisätä toisen yritystunnuksen, jolloin voit lisätä yksilöiväksi yritystunnukseksi Y-tunnuksen

| Laskun lähettäjän tunnistaminen*        |  |
|-----------------------------------------|--|
| Alv-numero O Muu yksilöivä yritystunnus |  |
| Alv-numero                              |  |
|                                         |  |
| Alv-rekisteröinnin kotimaa              |  |
|                                         |  |

Kun olet lähettänyt rekisteröitymislomakkeen, kuluu joitakin päiviä kunnes saat sähköpostitse portaaliin käyttäjätunnuksen ja salasanan sekä portaalin osoitteen.

### 2 Portaaliin kirjautuminen

Laskuportaali tunnetaan Tiedon sivuilla nimellä Tiedon Laskun lähettäjän web-sovellus tai Tieto's Supplier Web Application ja se löytyy osoitteesta

https://bc.tieto.com/einvoiceservice/engine.

| Login to yo   | ur BIX a | ccount |   |
|---------------|----------|--------|---|
| Username      |          |        |   |
| Käyttäjätunni | IS       |        |   |
| Password      |          |        |   |
| •••••         |          |        |   |
| Language      |          |        |   |
| Finnish       |          |        | • |
|               |          |        |   |
| Login         |          |        |   |

Kirjaudu sivuille **saamallasi tunnuksella ja salasanalla.** HUOM! vaihda kieli pudotusvalikosta suomeksi.

#### 3 Etusivu

Kirjauduttuasi sisään portaaliin, näet edessäsi valkoisen etusivun. Vasemmalla puolella on päävalikko.

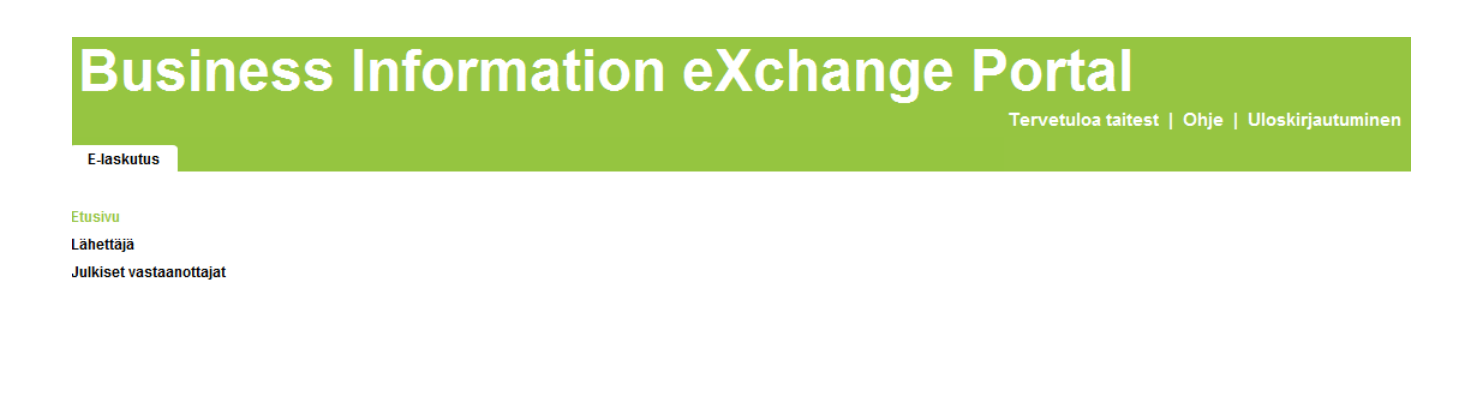

#### 4 Omien perustietojen muokkaus

Jotta voit aloittaa portaalissa laskujen luomisen ja lähettämisen, varmista ensin, että omat perustietosi ovat oikein. Kun perustiedot on kerran syötetty järjestelmään, kopioituvat ne aina automaattisesti kaikille laskuille.

Etusivulla ollessasi, valitse vasemmasta valikosta "Lähettäjä".

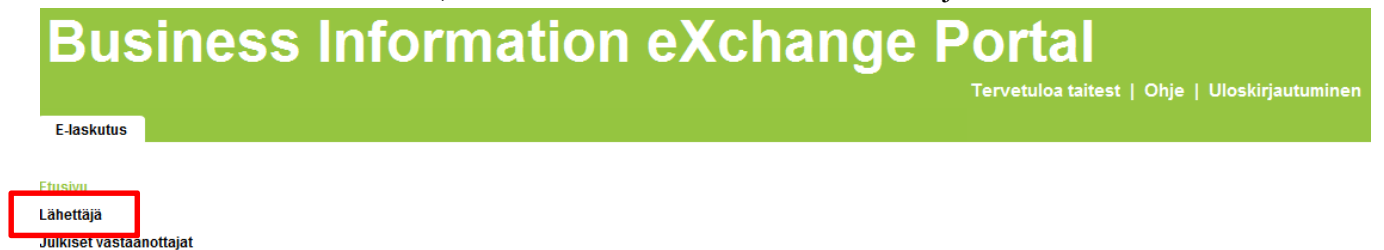

Tämän jälkeen "Lähettäjä" -sivulla klikkaa "Laskuprofiilit".

Laskuttajana voit luoda ja lähettää sähköisiä laskuja tällä palvelulla

Lähetetyt laskut talletetaan palvelussa 24 kuukautta

### **Business Information eXchange Portal**

Tervetuloa taitest |

E-laskutus

#### Etusivu

Lähettäjä

Luo uusi lasku Laskuluonnokset Lähetetyt laskut Omat vastaanottajat

Laskuprofiilit

Julkiset vastaanottajat

| palvelut                |                                                                                    |
|-------------------------|------------------------------------------------------------------------------------|
| Luo uusi lasku          | Täällä voit luoda ja lähettää eLaskuja.                                            |
| Laskuluonnokset         | Täältä löytyvät laskuluonnokset, joita ei ole vielä lähetetty.                     |
| Lähetetyt laskut        | Täältä löytyvät kaikki lähetetyt laskut.                                           |
| Omat vastaanottajat     | Täällä voit hallita omien vastaaottajien listaa.                                   |
| Laskuprofiilit          | Täällä voit ylläpitää kahta profiilia, jotka helpottavat laskun syöttöä.           |
| Julkiset vastaanottajat | Täältä löytyy kaikki palveluun kytketyt laskujen vastaanottajat.                   |
| Asetukset               | Täällä voit hallita tiedotteiden vastaanottoon tarkoitettuja sähköpostiosoitteita. |

Laskuprofiilisivulla voit luoda uuden profiilin klikkaamalla "Luo uusi profiili" -linkkiä.

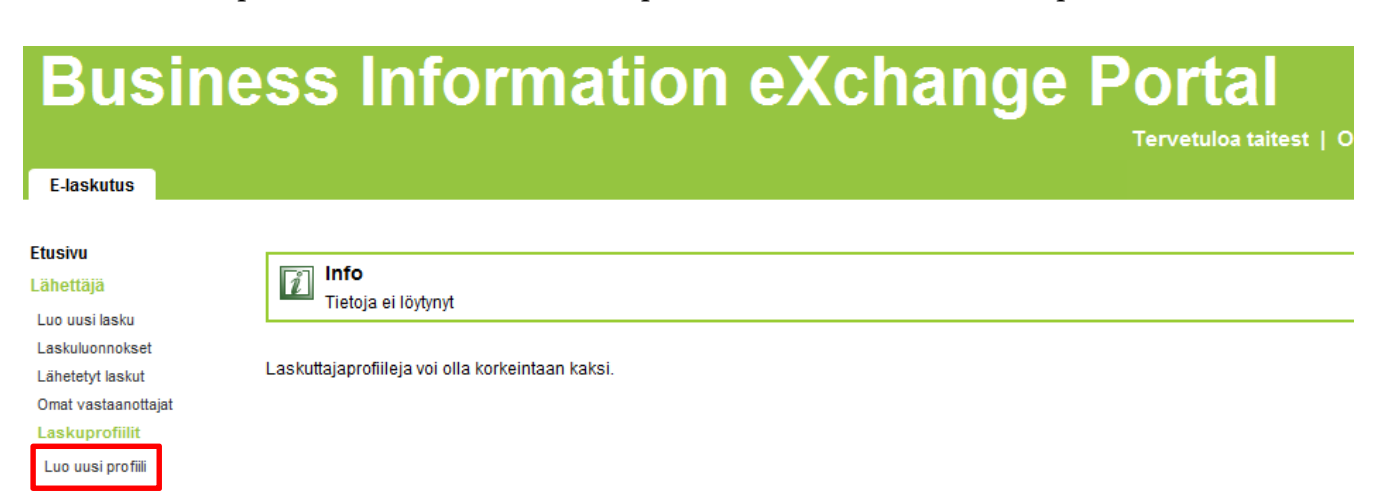

Julkiset vastaanottajat

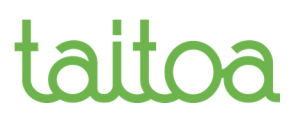

Kun luot uutta laskutusprofiilia, tarkista, että jo esitäytetyt tiedot ovat oikein. Mikäli niissä on virheitä, ota yhteyttä Taitoan laskuportaalitukeen. Asiakaspalvelu palvelee numerossa 020 6399 400 arkisin klo 8-16.

Täytä tarvittavat kohdat ja tallenna. Tähdillä merkityt kentät ovat pakollisia.

| Etusivu<br>Lähettäjä<br>Luo uusi lasku<br>Laskuluonnokset<br>Lähetetyt laskut<br>Omat vastaanottajat<br>Laskuprofiilit<br>Luo uusi profiili<br>Julkiset vastaanottajat | Yleiset laskuttajan tiedo<br>Profiilin nimi:*<br>Asiakkaan nimi:<br>Y-tunnus: | ot<br>Taitest Oy<br>1324561-1                 | Katuosoite:<br>Postinumero: <b>*</b><br>Postitoimipaikka: <b>*</b><br>Maa:<br>Kotipaikka: | 00440<br>Helsinky<br>FINLAND •                                        |                              |
|----------------------------------------------------------------------------------------------------|-------------------------------------------------------------------------------|-----------------------------------------------|-------------------------------------------------------------------------------------------|-----------------------------------------------------------------------|------------------------------|
|                                                                                                    | Tilinumerot<br>Tyyppi<br>(BAN, BBAN, CUD<br>MUUT 👻                            | * BIC koodi<br>(Pakoliinen IBANin yhteydessä) | Pankin nimi<br>(Pakollinen jos tilinumeron tyyppi on muu kuin l                           | Tilinumero*       BAN)     (Syötä IBAN tilinumero kun tyyppi on IBAN) | Poista<br>Tota<br>Lisää tili |
|                                                                                                    | ALV rekisteröintitieto<br>ALV-tunnus<br>pakollinen:                           | ⊛ Kylla ⊘ Ei                                  | ALV-tunnus:* F                                                                            | FI13245611                                                            |                              |
|                                                                                                    | Yhteystiedot                                                                  |                                               |                                                                                           |                                                                       |                              |
|                                                                                                    | Yhteyshenkilö:                                                                |                                               | Sähköposti:                                                                               |                                                                       |                              |
|                                                                                                    | Puhelinnumero:                                                                |                                               | Kotisivu:                                                                                 |                                                                       |                              |
|                                                                                                    |                                                                               |                                               |                                                                                           | Peruuta Ta                                                            | lenna                        |

Voit luoda käyttöösi kaksi eri profiilia. Profiileja voidaan käyttää, kun lähettäjällä on eri asetukset esimerkiksi tuotteiden ja palvelujen myyntiin.

Jos haluat muokata olemassa olevaa profiilia, klikkaa "Muokkaa"-linkkiä. Näin pääset tarvittaessa muokkaamaan jo olemassa olevan profiilin tietoja.

| <b>Etusivu</b><br>Lähettäjä<br>Luo uusi lasku | Info<br>Profiili on luotu onnistuneesti          |            |        |         |  |
|-----------------------------------------------|--------------------------------------------------|------------|--------|---------|--|
| Laskuluonnokset                               | Profiili                                         | Luotu      | Poista | Muokkaa |  |
| Lähetetyt laskut<br>Omat vastaanottaiat       | Testiprofiili                                    | 26.02.2014 | Ť      |         |  |
| Laskuprofiilit                                | Laskuttajaprofiileja voi olla korkeintaan kaksi. |            |        |         |  |
| Luo uusi profiili                             |                                                  |            |        |         |  |
| Julkiset vastaanottajat                       |                                                  |            |        |         |  |

#### 5 Hallitse laskun vastaanottajan perustietoja

Voit valita laskun vastaanottajan joko julkisten vastaanottajien listalta, tai omalta vastaanottajalistaltasi sen jälkeen kun olet sen sinne lisännyt. Vastaanottajia voi myös kopioida julkisten vastaanottajien listalta omaan vastaanottajalistaansa.

#### 5.1 Julkiset vastaanottajat

Valitse "Julkiset vastaanottajat" vasemmanpuoleisesta päävalikosta

| E-laskutus              |                         |                    |  |
|-------------------------|-------------------------|--------------------|--|
|                         |                         |                    |  |
| Etusivu<br>Lähettäiä    | Julkiset vastaanottajat |                    |  |
| Julkiset vastaanottajat | Haku                    |                    |  |
|                         | Asiakkaan nimi:         | Verkkolaskuosoite: |  |
|                         | Y-tunnus:               |                    |  |
|                         |                         | Hae                |  |

Lisäämällä tähden (\*) asiakkaan nimiriville ja klikkaamalla "Hae" saat listan kaikista portaaliin määritellyistä julkisista vastaanottajista aakkosjärjestyksessä. Julkisten vastaanottajien listan näkymässä voit valita vastaanottajia ja lisätä niitä omaan henkilökohtaiseen vastaanottajalistaasi klikkaamalla "Lisää omaan listaan".

| Lähettäjä               | Julkiset vastaanottajat       |             |                                    |                    |  |  |  |
|-------------------------|-------------------------------|-------------|------------------------------------|--------------------|--|--|--|
| Julkiset vastaanottajat | Haku                          |             |                                    |                    |  |  |  |
|                         | Asiakkaan nimi: 🔺             |             | Verkkolaskuosoite:                 |                    |  |  |  |
|                         | Y-tunnus:                     |             |                                    |                    |  |  |  |
|                         |                               |             |                                    | Has                |  |  |  |
|                         |                               |             |                                    | The                |  |  |  |
|                         |                               |             |                                    | _                  |  |  |  |
|                         | Hakutulokset                  |             |                                    | -                  |  |  |  |
|                         | Kokonaismäärä 29              | Ensimmäinen | Edellinen 1 2 3 Seuraava Viimeinen |                    |  |  |  |
|                         | Asiakkaan nimi 🔶              | Y-tunnus ⇔  | Verkkolaskuosoite 🗢                |                    |  |  |  |
|                         | FD Finanssidata Oy            | 0870761-7   | TE003708707617                     | Lisää Omat listaan |  |  |  |
|                         | Fidenta Oy                    | 0988412-1   | TE003709884121FS5                  | Lisää Omat listaan |  |  |  |
|                         | GW vastaanottaja              | 40102       | TE0037206                          | Lisää Omat listaan |  |  |  |
|                         | Receiver Demo                 | 09876543    | TESTRECEIVERDEMO                   | Lisää Omat listaan |  |  |  |
|                         | Taivassalon Kunta             | 0139991-4   | TE003701399914101                  | Lisää Omat listaan |  |  |  |
|                         | Test Send Ack and Receive     | 655555      | TE003710005                        | Lisää Omat listaan |  |  |  |
|                         | Tieto Esy Oy                  | 0107637-3   | TE003701076373                     | Lisää Omat listaan |  |  |  |
|                         | Tieto Finland Oy              | 1962361-1   | TE003719623611300                  | Lisää Omat listaan |  |  |  |
|                         | Tieto Healthcare & Welfare Oy | 1962365-4   | TE003719623654                     | Lisää Omat listaan |  |  |  |
|                         | Tieto Norway AS               | 140         | TEN0821530792                      | Lisää Omat listaan |  |  |  |

Ensimmäinen Edellinen 123 Seuraava Viimeinen

Voit myös suoraan hakea vastaanottajaa julkisten vastaanottajien listasta nimellä, esim. "Rovaniemen kaupunki".

#### 5.2 Omat vastaanottajat

Hallitaksesi omaa vastaanottajalistaasi, klikkaa "Omat vastaanottajat" päävalikosta "Lähettäjä" -vaihtoehdon alla.

| Busine<br>E-laskutus                                             | ess Infor                                                          | rmation eXchange Portal                                                            |
|------------------------------------------------------------------|--------------------------------------------------------------------|------------------------------------------------------------------------------------|
| <b>Etusivu</b><br>Lähettäjä<br>Luo uusi lasku<br>Laskuluonnokset | Laskuttajana voit luoda ja lähe<br>Lähetetyt laskut talletetaan pa | ettää sähköisiä laskuja tällä palvelulla.<br>Ivelussa 24 kuukautta.                |
| Lähetetyt laskut                                                 | palvelut                                                           |                                                                                    |
| Laskuprofiilit                                                   | Luo uusi lasku                                                     | Täällä voit luoda ja lähettää eLaskuja.                                            |
| Julkiset vastaanottaiat                                          | Laskuluonnokset                                                    | Täältä löytyvät laskuluonnokset, joita ei ole vielä lähetetty.                     |
| o unito of the the the the the                                   | Lähetetyt laskut                                                   | Täältä löytyvät kaikki lähetetyt laskut.                                           |
|                                                                  | Omat vastaanottajat                                                | Täällä voit hallita omien vastaaottajien listaa.                                   |
|                                                                  | Laskuprofiilit                                                     | Täällä voit ylläpitää kahta profiilia, jotka helpottavat laskun syöttöä.           |
|                                                                  | Julkiset vastaanottajat                                            | Täältä löytyy kaikki palveluun kytketyt laskujen vastaanottajat.                   |
|                                                                  | Asetukset                                                          | Täällä voit hallita tiedotteiden vastaanottoon tarkoitettuja sähköpostiosoitteita. |

Kun klikkaat "Omat vastaanottajat", näet kaikki luomasi ja lisäämäsi vastaanottajat. Voit valita "Luo uusi vastaanottaja" lisätäksesi kokonaan uuden vastaanottajan julkisten vastaanottajien listalta.

| E-laskutus                              |                   |                       |                           |               |        |         |
|-----------------------------------------|-------------------|-----------------------|---------------------------|---------------|--------|---------|
| Etusivu<br>Lähettäjä                    | Kokonaismäärä 2   | Ensimmäinen           | Edellinen <b>1</b> Seuraa | ava Viimeinen |        |         |
| Luo uusi lasku                          |                   | Vastaanottajan nimi 🔶 | Y-                        | tunnus 🗢      | Poista | Muokkaa |
| Laskuluonnokset                         | Taivassalon kunta |                       |                           |               | Ť      | Ø       |
| Lähetetyt laskut<br>Omat vastaanottajat | Taivassalon kunta |                       |                           |               | ŵ      |         |
| Luo uusi vastaanottaja                  |                   |                       |                           |               |        |         |
| Laskuprofiilit                          |                   | Ensimmäinen           | Edellinen 1 Seuraa        | ava Viimeinen |        |         |
| Julkiset vastaanottajat                 |                   |                       |                           |               |        |         |

### Helpoiten saat vastaanottajan omalle listallesi lisäämällä sen julkisten vastaanottajien listasta, kuten kohdassa 5.1 neuvotaan.

Poistaaksesi vastaanottajan listastasi, valitse roskakorisymboli "Muokkaa"-toiminnon vierestä.

#### 6 Luo laskuja

Kun perustiedot ovat oikein profiilitiedoissa ja olet määritellyt vastaanottajat, voit aloittaa laskujen luomisen ja lähettämisen.

- Voit luoda laskuja ilman esitäytettyjä pohjia täyttämällä kaikki tarvittavat tiedot itse, tai käyttää aiemmin tallentamaasi luonnosta mallipohjana.
- Voit tallentaa laskusi luonnoksena, jos et voi tehdä sitä kerralla loppuun ja haluat jatkaa myöhemmin.
- Voit myös kopioida laskun perustiedot aikaisemmin lähetetystä laskusta ja tehdä tarvittavat muutokset luodaksesi uuden laskun. Tästä lisää kappaleessa 6.3.1.
- Huomaathan ettet voi luoda omia vastaanottajia, vaan portaalin kautta kykenet ainoastaan laskuttamaan julkisella listalla olevia yrityksiä.

#### 6.1 Pakolliset tiedot

Huomioithan ennen laskun luomista, että tietyt tietokentät ovat pakollisia laskupohjassa, ja ne tulee täyttää. Nämä pakolliset tiedot eivät kuitenkaan välttämättä riitä kauppakumppanillesi. Ostajat yleensä vaativat lisälaskutustietoja, jotka sallivat automatisoidumpia yhteensovittamis- ja kirjanpitoprosesseja.

Tämän tyyppisiä tietoja ovat yleensä esimerkiksi tilaus- ja tilausrivitunniste, tili, kustannuspaikka sekä projektitunniste.

On suositeltavaa, että tutustut hyvin kauppakumppanisi antamiin laskutusohjeisiin. Näin annat hyvää asiakaspalvelua, ja omalta osaltasi edesautat maksujen suoritusta ajallaan.

#### 6.2 Luo lasku alusta

Valitse päävalikosta "Lähettäjä" -valinnan alta "Luo uusi lasku".

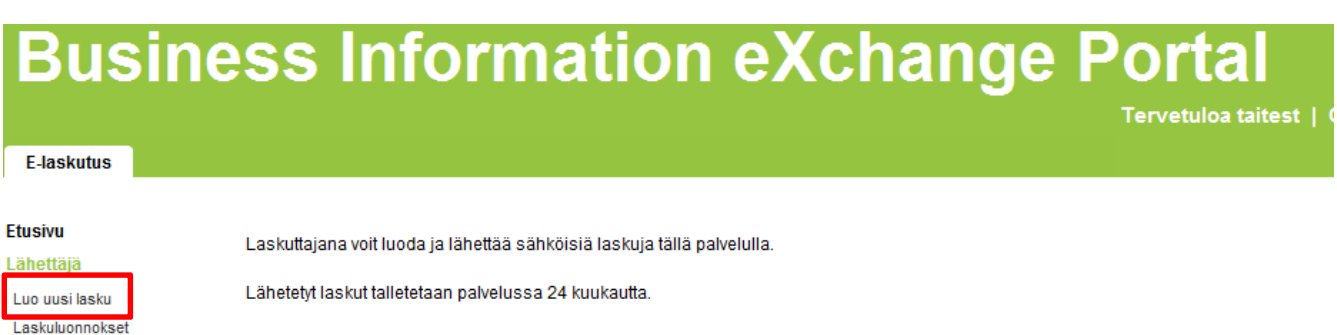

Läskuluonnokset Lähetetyt laskut Omat vastaanottajat Laskuprofiilit

Julkiset vastaanottajat

| palvelut                |                                                                                    |
|-------------------------|------------------------------------------------------------------------------------|
| Luo uusi lasku          | Täällä voit luoda ja lähettää eLaskuja.                                            |
| Laskuluonnokset         | Täältä löytyvät laskuluonnokset, joita ei ole vielä lähetetty.                     |
| Lähetetyt laskut        | Täältä löytyvät kaikki lähetetyt laskut.                                           |
| Omat vastaanottajat     | Täällä voit hallita omien vastaaottajien listaa.                                   |
| Laskuprofiilit          | Täällä voit ylläpitää kahta profiilia, jotka helpottavat laskun syöttöä.           |
| Julkiset vastaanottajat | Täältä löytyy kaikki palveluun kytketyt laskujen vastaanottajat.                   |
| Asetukset               | Täällä voit hallita tiedotteiden vastaanottoon tarkoitettuia sähköpostiosoitteita. |

#### "Luo uusi lasku" -sivu aukeaa.

| Etusivu<br>Lähettäjä<br>Luo uusi lasku                     | Luo uusi lasku                                         | Laskuttajan ja Vastaanottajan tiedot   Laskur | n Tiedot   Esikatselu Laskun ja Läl               | netyksen   vastaanottaa lähettää Varmistus |
|------------------------------------------------------------|--------------------------------------------------------|-----------------------------------------------|---------------------------------------------------|--------------------------------------------|
| Laskuluonnokset<br>Lähetetyt laskut<br>Omat vastaanottaiat | Laskuttajan tiedot<br>Laskuprofiili:                   | Testiprofiili                                 | Vastaanottajan tiedot<br>Valitse vastaanottaja:   | Oma lista Julkinen lista                   |
| Laskuprofilit<br>Julkiset vastaanottajat                   | Asiakkaan nimi:<br>Y-tunnus:<br>Laskuttaian lisätiedot | Taitest Oy<br>1324561-1                       | Vastaanottajan nimi: *<br>Verkkolaskuosoite: *    |                                            |
|                                                            |                                                        |                                               | Välittäjätunnus: *<br>Katuosoite:                 | Valitse välittäjä                          |
|                                                            |                                                        |                                               | Postinumero: *<br>Postitoimipaikka: *             |                                            |
|                                                            |                                                        |                                               | Maa:<br>Yhteyshenkilö:<br>Tallenna vastaanottajan | Valitse maa ▼                              |
|                                                            |                                                        |                                               | tiedot omaan listaan<br>Vastaanottajan lisätiedot |                                            |

Peruuta Tallenna luonnos Jatka

Syötä lähettäjän ja vastaanottajan perustiedot sekä laskun perustietoja. Tällä sivulla on mahdollista lisätä myös tarkempia tietoja lähettäjälle ja vastaanottajalle. HUOM! Klikkaamalla "Laskuttaja lisätiedot" - tai "Vastaanottajan lisätiedot" -tekstiä, aukeaa täytettäväksesi lisää tietokenttiä.

| Testiprofiili  Taitest Oy 1324561-1                           | Vastaanottajan tiedot<br>Valitse vastaanottaja:<br>Vastaanottajan nimi: *<br>Verkkolaskuosoite: *<br>Välittäjätunnus: *<br>Katuosoite: | Oma lista Julkinen lista                                                                                                    |
|---------------------------------------------------------------|----------------------------------------------------------------------------------------------------|----------------------------------------------------------------------------------------------------|
| Testiprofiili  Taitest Oy 1324561-1                           | Vastaanottajan tiedot<br>Valitse vastaanottaja:<br>Vastaanottajan nimi: *<br>Verkkolaskuosoite: *<br>Välittäjätunnus: *<br>Katuosoite: | Oma lista Julkinen lista                                                                                                    |
| Testiprofiili  Taitest Oy 1324561-1                           | Valitse vastaanottaja:<br>Vastaanottajan nimi: *<br>Verkkolaskuosoite: *<br>Välittäjätunnus: *<br>Katuosoite:                          | Oma lista Julkinen lista                                                                                                    |
| Taitest Oy<br>1324561-1                                       | Vastaanottajan nimi: *<br>Verkkolaskuosoite: *<br>Välittäjätunnus: *<br>Katuosoite:                                                    | Valitse välittäjä ▼                                                                                                    |
|                                                               | Verkkolaskuosoite: *<br>Välittäjätunnus: *<br>Katuosoite:                                                                              | Valitse välittäjä 	▼                                                                                                    |
|                                                               |                                                                                                    |                                                                                                    |
| 00440<br>Helsinky<br>FINLAND ▼<br>Kyllä      Ei<br>FI13245611 | Postinumero: *<br>Postitoimipaikka: *<br>Maa:<br>Yhteyshenkilö:<br>Tallenna vastaanottajar<br>tiedot omaan listaan                     | Valitse maa ▼                                                                                                    |
|                                                               | Vastaanottajan lisätiedotj<br>ALV-tunnus:<br>OVT-Tunnus:<br>Y-tunnus:                                                                  |                                                                                                    |
|                                                               | Puhelinnumero:<br>Sähköposti:                                                                                                    |                                                                                                    |
| UUUT ▼<br>esti<br>estipankki<br>23456789                      |                                                                                                    |                                                                                                    |
| 1                                                             | Helsinky<br>FINLAND                                                                                                    | Helsinky Postinumero: *   FINLAND Postitoimipaikka: *   Maa: Yhteyshenkilö:   Tallenna vastaanottajar tiedot omaan listaan   Max: Yhteyshenkilö:   Tallenna vastaanottajar tiedot omaan listaan   Max: Yhteyshenkilö:   Tallenna vastaanottajar tiedot omaan listaan   Max: Yhteyshenkilö:   Max: Yhteyshenkilö:   Tallenna vastaanottajar tiedot omaan listaan   Max: Yhteyshenkilö:   OVT-Tunnus: Y-tunnus:   V-tunnus: Y-tunnus:   Puhelinnumero: Sähköposti: |

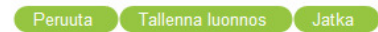

Lähettäjän lisätiedoissa voit esimerkiksi lisätä muita pankkitilejä. Vastaanottajan lisätiedoissa on mahdollista syöttää tietoja kuten ALV- tunnus, Y-tunnus ja yhteystiedot. Erityisesti ALV-tunnus on suositeltavaa lisätä laskuihin, koska sitä tarvitaan esimerkiksi verotietojen prosessoimiseen.

| Vastaanottajan lisätiedot |  |
|---------------------------|--|
| ALV-tunnus:               |  |
| OVT-Tunnus:               |  |
| Y-tunnus:                 |  |
| Puhelinnumero:            |  |
| Sähköposti:               |  |

Kun lähettäjä- ja vastaanottajatiedot ovat valmiina, voit edetä seuraavaan vaiheeseen klikkaamalla "Jatka" -painikkeesta.

Jos sinun täytyy keskeyttää työsi, klikkaa "Tallenna luonnos" -painiketta voidaksesi jatkaa työtä myöhemmin.

| Peruuta | Tallenna luonnos | Jatka |  |
|---------|------------------|-------|--|
|---------|------------------|-------|--|

Tallennetut laskuluonnokset löydät "Lähettäjä" -valinnan alapuolelta löytyvältä "Laskuluonnokset" -sivulta (kts. kappale 6.4).

#### Etusivu

#### Lähettäjä

Luo uusi lasku Laskuluonnokset Lähetetyt laskut Omat vastaanottajat Laskuprofiilit

Julkiset vastaanottajat

Kun ensimmäisen vaiheen tiedot ovat valmiit ja olet klikannut "Jatka"-painiketta, jatkat toisen vaiheen tietojen syöttämiseen: tämä sisältää kuvauksen varsinaisesta laskun sisällöstä.

| Luo uusi lasku          |                       |               |                           |              |                        |                      |               |                  | E          |
|-------------------------|-----------------------|---------------|---------------------------|--------------|------------------------|----------------------|---------------|------------------|------------|
|                         |                       | Laskuttajar   | n ja Vastaanottajan ti    | edot   Lasku | In Tiedot   Esikatselt | i Laskun ja Lähetyk  | sen   vastaan | ottaa lahettaa V | armistus   |
| Laskun tiedot           |                       |               |                           |              |                        |                      |               |                  |            |
| Laskun numero:*         | 21                    |               |                           |              | Maksuehto:             |                      | 1             |                  |            |
| Laskun päivämäärä:*     | 07.01.2015            | 12            |                           |              | Vanaa teksti:          |                      | 1             |                  |            |
| Erāpāivā:*              | 08.01.2015            | 512           |                           |              |                        |                      |               |                  |            |
| Valuutta: <sup>★</sup>  | EUR                   | •             |                           |              | Maksuviite:            |                      |               |                  |            |
| Laskun vastaanottaja:   |                       |               |                           |              |                        |                      |               |                  |            |
| Laskun tyyppi:          | Veloitus  Hyv         | ritys 💿 Testi |                           |              |                        |                      |               |                  |            |
| Näytä laskun lisätiedot |                       |               |                           |              |                        |                      |               |                  |            |
| Laskurivit              |                       |               |                           |              |                        |                      |               |                  |            |
|                         |                       | 1             |                           |              | 1                      |                      |               |                  |            |
| Tuotenimike*            | Määrä                 | Yksikkö*      | Yksikköhinta,<br>veroton* | ALV %*       | ALV teksti             | Veroton<br>rivisumma | Yhteensä      | Lisätietoja      | Poista     |
| Korvaus                 | 1.0000                | euroa         | 200.0000                  | 0.0          |                        | 200.00               | 200.00        | 8                | 8          |
| matkustajatulot         | -1.0000               | euroa         | 20.0000                   | 0.0          |                        | -20.00               | -20.00        | 8                | 8          |
| Lisää laskurivi         |                       |               |                           | Laske uud    | lelleen                | 180.00 1             | 80.00         |                  |            |
| Liitetiedostot          |                       |               |                           |              |                        |                      |               |                  |            |
| Nimi                    |                       | Kuvaus        |                           |              | Тууррі                 | Muokk                | 88            | Poist            | a          |
| testi.pdf               | Matkustajatulot LIITE | 1             |                           | p            | df                     | 2                    |               | 8                |            |
|                         |                       |               |                           |              |                        |                      |               |                  |            |
|                         |                       |               |                           |              |                        |                      |               | Lisää li         | itetiedost |
|                         |                       |               |                           |              | Per                    | uuta Tallenna        | luonnos       | Takaisin         | Jatka      |

Laskun tiedot -osio sisältää otsikkotyyppisen tiedon koko laskulle. Syötä tuote-tai palvelukohtaiset tiedot laskuriveille.

Mikäli rivin ALV on 0 %, järjestelmä vaatii, että arvonlisäverottomuuden syy syötetään ALV-tekstikenttään.

Miinusmerkkisen rivin lisääminen onnistuu laittamalla määräksi miinusmerkkisen luvun, ja antamalla yksikköhinnan plusmerkkisenä.

Maksuviitteen sisältö riippuu käytetystä maksujärjestelmästä. Sen tarkoitus on sisältää viitetietoja, jotka siirtyvät laskusta maksuun ja tiliotteeseen.

HUOM! Käytäthän Määrä, Yksikköhinta, veroton ja ALV % -kentissä erottimena pilkun sijasta pistettä. Järjestelmä ei hyväksy erottimeksi pilkkua, vaan antaa kuvassa näkyvän virheilmoituksen.

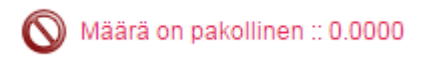

Voit klikata "Näytä laskun lisätiedot" –linkkiä syöttääksesi laskulle lisätietoja.

| Luo uusi lasku          |            |                    |                           |              |                        |                      |                 |                 | -        |
|-------------------------|------------|--------------------|---------------------------|--------------|------------------------|----------------------|-----------------|-----------------|----------|
|                         | La         | askuttajan ja Vast | taanottajan tiedot        | Laskun Tied  | lot   Esikatselu Lasku | un ja Lähetykser     | n   vastaanotta | a lähettää Vari | nistus   |
| Laskun tiedot           |            |                    |                           |              |                        |                      |                 |                 |          |
|                         |            |                    |                           |              | Makeuebto:             |                      | _               |                 |          |
| Laskun numero: ^        | 1          |                    |                           |              | Mansuento.             |                      | <u>^</u>        |                 |          |
| Laskun päivämäärä: *    | 26.02.2014 | 12                 |                           |              |                        |                      | ~               |                 |          |
| Eräpäivä:*              |            | 12                 |                           |              | Vapaa teksti:          |                      | *               |                 |          |
| Voluutto:*              | FUR        | •                  |                           |              |                        |                      | -               |                 |          |
| Laskun vastaanottaja:   | Loix       |                    |                           |              | Maksuviite:            |                      |                 |                 |          |
| Laskun vastaanottaja.   |            |                    |                           |              | inditio di inter       |                      |                 |                 |          |
| Laskun tyyppi:          | Veloitus   | Hyvitys 🔘 Testi    |                           |              |                        |                      |                 |                 |          |
| Näytä laskun lisätiedot |            |                    |                           |              |                        |                      |                 |                 |          |
| Laskurivit              |            |                    |                           |              |                        |                      |                 |                 |          |
| Tuotenimike*            | Määrä *    | Yksikkö*           | Yksikköhinta,<br>veroton* | ALV %*       | ALV teksti             | Veroton<br>rivisumma | Yhteensä        | Lisätietoja     | Poista   |
|                         | 0.0000     |                    | 0.0000                    | 0.0          |                        | 0.00                 | 0.00            | 8               | ŵ        |
| Lisää laskurivi         |            |                    | La                        | ske uudellee | n                      |                      |                 |                 |          |
| Liitetiedostot          |            |                    |                           |              |                        |                      |                 |                 |          |
|                         |            |                    |                           |              |                        |                      |                 |                 |          |
|                         |            |                    |                           |              |                        |                      |                 | Lisää liite     | tiedosto |
|                         |            |                    |                           |              |                        |                      |                 |                 |          |
|                         |            |                    |                           |              | Peruuta                | Tallenna li          | uonnos 🔶 Ta     | ikaisin 🛛 🗍 J   | atka     |

Tällä näytöllä voit syöttää maksuohjeisiin sekä toimitus- ja viitetietoihin liittyviä tietoja.

| Maksun tiedot                |                   |          |                           |               |           |                       |                      |          |             |        |
|------------------------------|-------------------|----------|---------------------------|---------------|-----------|-----------------------|----------------------|----------|-------------|--------|
| Käteisalennus %:             |                   |          |                           |               | ristys:   | -                     |                      |          |             |        |
| Käteisalennus<br>pvm:        |                   | 12       | Viiva                     | ästyskorko %: |           |                       |                      |          |             |        |
| Käteisalennus:               |                   |          |                           |               |           | Viivästyskorkoteksti: |                      |          |             |        |
| Toimitustiedot               |                   |          |                           |               |           |                       |                      |          |             |        |
| Toimituspäivä:               | Postitoimipaikka: |          |                           |               |           |                       |                      |          |             |        |
| Toimitusosoite:              |                   | Маа      | a:                        | Valit         | se maa    | -                     |                      |          |             |        |
|                              |                   | Pos      | Postinumero:              |               |           |                       |                      |          |             |        |
|                              |                   |          |                           |               |           |                       |                      |          |             | _      |
| viitetiedot                  |                   |          |                           |               |           |                       |                      |          |             |        |
| Vastaanottajan<br>tilausnro: | Lähetyslista:     |          |                           |               |           |                       |                      |          |             |        |
| Sopimusnumero:               |                   |          |                           | Hinr          | iasto:    |                       |                      |          |             |        |
| Laskurivit                   |                   |          |                           |               |           |                       |                      |          |             |        |
| Tuotenimike*                 | Määrä*            | Yksikkö* | Yksikköhinta,<br>veroton* | ALV %*        | ALV tekst | ti                    | Veroton<br>rivisumma | Yhteensä | Lisätietoja | Poista |
| Tavaraa                      | 1.0000            | kpl      | 10.0000                   | 24.0          |           |                       | 10.00                | 12.40    | 8           | Ť      |
| Lisää laskurivi              |                   |          | La                        | ske uudellee  | n         |                       | 10.00                | 12.40    |             |        |
| Liitetiedostot               |                   |          |                           |               |           |                       |                      |          |             |        |
|                              |                   |          |                           |               |           |                       |                      |          |             |        |

Lisää liitetiedosto

Peruuta Tallenna luonnos Takaisin Jatka

| Laskurivit      |         |          |                                       |              |            |                      |           |              |          |
|-----------------|---------|----------|---------------------------------------|--------------|------------|----------------------|-----------|--------------|----------|
| Tuotenimike*    | Määrä * | Yksikkö* | Yksikköhinta,<br>veroton <sup>*</sup> | ALV %*       | ALV teksti | Veroton<br>rivisumma | Yhteensä  | Lisätietoja  | Poista   |
|                 | 0.0000  |          | 0.0000                                | 0.0          |            | 0.00                 | 0.00      | -            | ŵ        |
| Lisää laskurivi |         |          | La                                    | ske uudellee | n          |                      |           |              |          |
| Liitetiedostot  |         |          |                                       |              |            |                      |           |              |          |
|                 |         |          |                                       |              |            |                      |           |              |          |
|                 |         |          |                                       |              |            |                      |           | Lisää liitet | tiedosto |
|                 |         |          |                                       |              | Peruuta    | Tallenna lu          | Jonnos Ta | akaisin Ja   | atka     |

Lisätäksesi tietoja laskuun rivitasolla, klikkaa kyseisen laskurivin "Lisätietoja" -linkistä.

Järjestelmä avaa pohjan, jossa tarkempia tietoja voidaan lisätä rivitasolle; voit lisätä esimerkiksi tilausnumeron. Kun olet täyttänyt tarvittavat kentät, paina "Jatka".

| Luo uusi lasku                |             |                            |                                        |                                 | _                      |
|-------------------------------|-------------|----------------------------|----------------------------------------|---------------------------------|------------------------|
|                               | Laskuttajar | n ja Vastaanottajan tiedot | Laskun Tiedot   Esikatselu L           | askun ja Lähetyksen   vastaanot | taa lähettää Varmistus |
| Laskurivin yksityiskohdat     |             |                            |                                        |                                 |                        |
| Tuotenimike:*                 | Tavaraa     |                            | Määrä: *                               | 1.0000                          |                        |
| Tuotekoodi: *                 |             |                            | Yksikkö: *                             | kpl                             |                        |
| Vastaanottajan<br>tuotekoodi: |             |                            | Yksikköhinta (ALV<br>0%): <sup>★</sup> | 10.0000                         |                        |
| Toimituspäivä:                |             | 12                         | ALV %:*                                | 24.0                            |                        |
|                               |             |                            | ALV-teksti:                            |                                 |                        |
| Laskurivin lisätiedot         |             |                            |                                        |                                 |                        |
| Laskutusjakso, alku:          |             | 12                         | Vastaanottajan<br>tilausnro:           |                                 |                        |
| Laskutusjakso, loppu:         |             | 12                         | Lähetyslista:                          |                                 |                        |
| Alennus-%:                    |             |                            | Tiliöintiviite:                        |                                 |                        |
| Vapaa teksti:                 |             |                            | Raportointikoodi:                      |                                 |                        |
| Lisätietoja                   |             |                            |                                        |                                 |                        |
| Veroton loppusumma:           | 10.00       |                            | Verollinen loppusumm                   | na: 12.40                       |                        |
| ALV:                          | 2.40        |                            |                                        |                                 |                        |
|                               |             |                            | Peru                                   | uta Tallenna luonnos            | Takaisin Jatka         |

Kun olet täyttänyt varsinaiset laskusisältötiedot vaiheessa kaksi, klikkaa "Jatka"painiketta. Järjestelmä tallentaa laskun luonnoksena, näyttää visuaalisen laskun ja ehdottaa sen lähettämistä tai muokkaamista.

| u on myös tallennettu                                                     | luonnos.                       |                              |                   |                  |                          |                |                 |
|---------------------------------------------------------------------------|--------------------------------|------------------------------|-------------------|------------------|--------------------------|----------------|-----------------|
| tselun kuva ja sisältö                                                    | ovat toteutettu yleisillä visu | iaalisilla määrityksillä. Ne | voivat erota      | ähetettävän kuva | n ja sisällön osal       | ta.            |                 |
| Taitest Oy                                                                |                                |                              | LASK              | υ                |                          | Sivu 1         | (1)             |
| , 00440 Helsin                                                            | ky                             |                              | Laskur<br>Laskur  | n pvm<br>n nro   | 26.2.2014<br>1234        |                |                 |
| Laskutusosoite<br>Taivassalon k<br>Sarjanumero<br>FI- 00019 SS<br>FINLAND | unta<br>16801797 PL 861<br>C   |                              | Maksue<br>Eräpäiv | ehdot<br>ä       | 21 pv netto<br>12.3.2014 |                |                 |
| Verkkoasioin                                                              | titunnus: TE003701             | 399914101                    |                   |                  |                          |                |                 |
| Rivinumero T                                                              | uote                           | Määrä                        | Yks               | A-hinta<br>Alv 0 | Alv %<br>ALV             | YHT            | eensä eur       |
|                                                                           | avaraa                         | 1.00                         | kpl               | 10.00            | 24.0                     | AIV 0<br>10.00 | 5is. AL<br>12.4 |

Jos valitset "Muokkaa", palaat takaisin laskun sisältö -näytölle vaiheessa kaksi.

Jos valitset "Lähetä", järjestelmä lähettää laskun ja ilmoittaa sinulle sen tilan.

On erittäin suositeltavaa tarkistaa laskun luomisen ja lähettämisen jälkeen, että juuri lähettämäsi lasku näkyy lähetettyjen laskujen listassa.

#### 6.3 Lähetetyt laskut

Päästäksesi tarkastelemaan aiemmin lähettämiäsi laskuja, valitse päävalikosta Lähettäjän alta "Lähetetyt laskut". Tämän jälkeen aukeaa hakusivu. Saat haettua aiemmin lähettämiäsi laskuja joko tietyin kriteerein täyttämällä haluamasi kentät, tai kaikki aiemmin lähettämäsi laskut painamalla suoraan "Hae".

| Etusivu<br>Lähettäjä                | Lähetetyt laskut          |   |    |           |                              |                  |           | _ |
|-------------------------------------|---------------------------|---|----|-----------|------------------------------|------------------|-----------|---|
| Luo uusi lasku                      | Hae                       |   |    |           |                              |                  |           |   |
| Laskuluonnokset<br>Lähetetyt laskut | Laskun numero:            | 1 | _  |           | Vastaanottajan nimi:         |                  | Oma lista |   |
| Omat vastaanottajat                 | Laskun pvm, alku:         |   | 12 |           | Y-tunnus:                    |                  |           |   |
| Julkiset vastaanottajat             | Laskun pvm, loppu:        |   | 12 |           | Verkkolaskuosoite:           |                  |           |   |
|                                     | Eräpäivä, alku:           |   | 12 |           | Vastaanottajan tilausnumero: |                  |           |   |
|                                     | Erāpāivā, loppu:          |   | 12 |           | Lasku yneensa, araen.        |                  |           |   |
|                                     | Lähetyspäivä, alku:       |   | 12 | <b>OT</b> | Valuutta:                    | Valitse valuutta |           |   |
|                                     | Lähetyspäivä, loppu:      |   | 12 | <b>Gv</b> | Näytä vain virheelliset:     |                  |           |   |
|                                     | Näytä vain tulostettavat: |   |    |           |                              |                  |           |   |
|                                     |                           |   |    |           |                              |                  | Hae       |   |

Tässä näkymässä voit myös tehdä laskuun muistiinpanoja valitsemalla "Muistilappu" - valinnan.

| Hakutulokset                      |                          |               |               |               |                          |                          |           |       |       |               | _           |
|-----------------------------------|--------------------------|---------------|---------------|---------------|--------------------------|--------------------------|-----------|-------|-------|---------------|-------------|
| Löydettyjä laskuja<br>yhteensä 10 |                          |               | E             | insimmäine    | en Edellinen 1 Seu       | uraava Viimeinen         |           |       |       |               |             |
| Lähetysäikä 🗢                     | Vastaanottajan<br>nimi ⇔ | Laskun numero | Yhteensä<br>⇔ | Valuutta<br>≑ | Laskutuspäivä 🔶          | Eräpäivä 🗢               | Tila<br>⊜ | Katso | Kopio | Liitetiedosto | Muistilappu |
| 04.02.2014<br>13:15:19            | Taivassalon kunta        | 04022014_1    | 0.12          | EUR           | 2014-02-04<br>00:00:00.0 | 2014-02-18<br>00:00:00.0 | P         | Q     | ĥ     | Ø             | Ĩ           |
| 27.01.2014<br>14:20:48            | Taivassalon Kunta        | 1234          | 508.4         | EUR           | 2014-01-27<br>00:00:00.0 | 2014-02-08<br>00:00:00.0 | P         | Q     | ĥ     | P             |             |
| 24.01.2014<br>13:38:40            | Taivassalon kunta        | 789           | 148.8         | EUR           | 2014-01-24<br>00:00:00.0 | 2014-01-27<br>00:00:00.0 | P         | Q     | Ê     | P             | Ē           |
| 24.01.2014<br>13:28:31            | Taivassalon kunta        | 998877        | 62            | EUR           | 2014-01-24<br>00:00:00.0 | 2014-01-27<br>00:00:00.0 | P         | Q     | Ê     | P             | Ē           |
| 22.01.2014<br>14:29:04            | Taivassalon kunta        | 12345         | 16.2          | EUR           | 2014-01-22<br>00:00:00.0 | 2014-01-24<br>00:00:00.0 | P         | Q     | ľ     | P             | Ē           |
| 22.01.2014<br>14:23:08            | Taivassalon kunta        | 123           | 6.2           | EUR           | 2014-01-22<br>00:00:00.0 | 2014-01-28<br>00:00:00.0 | P         | Q     | Ê     | P             | Ē           |
| 22.01.2014<br>14:20:02            | Taivassalon kunta        | 111           | 32.24         | EUR           | 2014-01-22<br>00:00:00.0 | 2014-01-24<br>00:00:00.0 | P         | Q     | Ê     | P             | Ē           |
| 15.01.2014<br>08:59:37            | TAIVASSALON<br>KUNTA     | 111           | 32.24         | EUR           | 2014-01-15<br>00:00:00.0 | 2014-01-24<br>00:00:00.0 | P         | Q     | Ĥ     | P             | Ē           |
| 14.01.2014<br>09:56:41            | TAIVASSALON<br>KUNTA     | 123           | 6.2           | EUR           | 2014-01-14<br>00:00:00.0 | 2014-01-28<br>00:00:00.0 | P         | Q     | ľ     | P             |             |
| 31.12.2013<br>07:58:15            | Taivassalon kunta        | 12345         | 16.2          | EUR           | 2013-12-31<br>00:00:00.0 | 2014-01-14<br>00:00:00.0 | P         | Q     | Ē     | P             | Ē           |

#### 6.3.1 Laskun luominen aikaisemmin lähetetyn laskun pohjalta

Voit luoda uuden laskun aikaisemmin lähettämäsi laskun pohjalta. Tämä nopeuttaa toistuvien samankaltaisien laskujen tekemistä. Luodaksesi laskun aiemmin lähettämäsi laskun pohjalta, sinun tulee valita päävalikosta lähettäjän alta lähetetyt laskut. Tämän jälkeen aukeaa hakusivu, josta saat haettua haluamasi laskun (kts. kappale 6.3). Kaikki aiemmin lähettämäsi laskut löydät painamalla suoraan "Hae".

Löydettyäsi haluamasi laskun, paina sen kohdalta "Kopio" -painiketta. Tämä lähettää sinut laskun luomisikkunaan, jossa on esitäytettynä valitsemasi lähetetyn laskun tiedot (ohjeet tähän näkymään kts. kappale 6.2). Muutettuasi haluamasi tiedot laskulle, voit lähettää sen kappaleen 6.2 ohjeiden mukaisesti.

| Hakutulokse                       | t                        |               |               |               |                          |                          |           |       |       |               | _           |
|-----------------------------------|--------------------------|---------------|---------------|---------------|--------------------------|--------------------------|-----------|-------|-------|---------------|-------------|
| Löydettyjä laskuja<br>yhteensä 10 |                          |               | I             | Ensimmäin     | en Edellinen 1 Se        | uraava Viimeinen         |           |       |       |               |             |
| Lähetysäikä 🗢                     | Vastaanottajan<br>nimi ≑ | Laskun numero | Yhteensä<br>⊜ | Valuutta<br>⊜ | Laskutuspäivä 🗢          | Eräpäivä 🗢               | Tila<br>⊜ | Katso | Kopio | .iitetiedosto | Muistilappu |
| 04.02.2014<br>13:15:19            | Taivassalon kunta        | 04022014_1    | 0.12          | EUR           | 2014-02-04<br>00:00:00.0 | 2014-02-18<br>00:00:00.0 | P         | Q     | Ê     | Ø             |             |
| 27.01.2014<br>14:20:48            | Taivassalon Kunta        | 1234          | 508.4         | EUR           | 2014-01-27<br>00:00:00.0 | 2014-02-08<br>00:00:00.0 | P         | Q     | Ĥ     | Ø             | Ē           |
| 24.01.2014<br>13:38:40            | Taivassalon kunta        | 789           | 148.8         | EUR           | 2014-01-24<br>00:00:00.0 | 2014-01-27<br>00:00:00.0 | P         | Q     | ĥ     | P             | Ë           |
| 24.01.2014<br>13:28:31            | Taivassalon kunta        | 998877        | 62            | EUR           | 2014-01-24<br>00:00:00.0 | 2014-01-27<br>00:00:00.0 | P         | Q     | Ĥ     | Ø             | Ē           |
| 22.01.2014<br>14:29:04            | Taivassalon kunta        | 12345         | 16.2          | EUR           | 2014-01-22<br>00:00:00.0 | 2014-01-24<br>00:00:00.0 | P         | Q     | Ĩ     | Ø             | Ē           |
| 22.01.2014<br>14:23:08            | Taivassalon kunta        | 123           | 6.2           | EUR           | 2014-01-22<br>00:00:00.0 | 2014-01-28<br>00:00:00.0 | P         | Q     | Ĥ     | Ø             | Ē           |
| 22.01.2014<br>14:20:02            | Taivassalon kunta        | 111           | 32.24         | EUR           | 2014-01-22<br>00:00:00.0 | 2014-01-24<br>00:00:00.0 | P         | Q     | ĥ     | Ø             | Ē           |
| 15.01.2014<br>08:59:37            | TAIVASSALON<br>KUNTA     | 111           | 32.24         | EUR           | 2014-01-15<br>00:00:00.0 | 2014-01-24<br>00:00:00.0 | P         | Q     | Ĩ     | Ø             | Ē           |
| 14.01.2014<br>09:56:41            | TAIVASSALON<br>KUNTA     | 123           | 6.2           | EUR           | 2014-01-14<br>00:00:00.0 | 2014-01-28<br>00:00:00.0 | P         | Q     | ļ,    | P             | Ē           |
| 31.12.2013<br>07:58:15            | Taivassalon kunta        | 12345         | 16.2          | EUR           | 2013-12-31<br>00:00:00.0 | 2014-01-14<br>00:00:00.0 | P         | Q     | Ē     | Ø             | Ē           |

#### 6.4 Laskuluonnokset

Saadaksesi listan omista laskuluonnoksistasi, valitse päävalikosta "Lähettäjä" - valinnan alta "Laskuluonnokset".

#### Etusivu Lähettäjä

Luo uusi lasku Laskuluonnokset Lanetetyt laskut Omat vastaanottajat Laskuprofiilit

Julkiset vastaanottajat

Laskuttajana voit luoda ja lähettää sähköisiä laskuja tällä palvelulla.

Lähetetyt laskut talletetaan palvelussa 24 kuukautta.

| Luo uusi laskuTäällä voit luoda ja lähettää eLaskuja.LaskuluonnoksetTäältä löytyvät laskuluonnokset, joita ei ole vielä lähetetty.Lähetetyt laskutTäältä löytyvät kaikki lähetetyt laskut.Omat vastaanottajatTäällä voit hallita omien vastaaottajien listaa.LaskuprofiilitTäällä voit ylläpitää kahta profiilia, jotka helpottavat laskun syöttöä.Julkiset vastaanottajatTäältä löytyv kaikki palveluun kytketyt laskujen vastaanottajat.                   | alvelut                |                                                                                    |
|----------------------------------------------------------------------------------------------------|------------------------|------------------------------------------------------------------------------------|
| Laskuluonnokset       Täältä löytyvät laskuluonnokset, joita ei ole vielä lähetetty.         Lähetetyt laskut       Täältä löytyvät kaikki lähetetyt laskut.         Omat vastaanottajat       Täällä voit hallita omien vastaaottajien listaa.         Laskuprofiilit       Täällä voit ylläpitää kahta profiilia, jotka helpottavat laskun syöttöä.         Julkiset vastaanottajat       Täältä löytyv kaikki palveluun kytketyt laskujen vastaanottajat. | Jo uusi lasku          | Täällä voit luoda ja lähettää eLaskuja.                                            |
| Lähetetyt laskut     Täältä löytyvät kaikki lähetetyt laskut.       Omat vastaanottajat     Täällä voit hallita omien vastaaottajien listaa.       Laskuprofiilit     Täällä voit ylläpitää kahta profiilia, jotka helpottavat laskun syöttöä.       Julkiset vastaanottajat     Täältä löytyv kaikki palveluun kytketyt laskujen vastaanottajat.                                                                                                    | askuluonnokset         | Täältä löytyvät laskuluonnokset, joita ei ole vielä lähetetty.                     |
| Omat vastaanottajat     Täällä voit hallita omien vastaaottajien listaa.       Laskuprofiilit     Täällä voit ylläpitää kahta profiilia, jotka helpottavat laskun syöttöä.       Julkiset vastaanottajat     Täältä löytyy kaikki palveluun kytketyt laskujen vastaanottajat.                                                                                                    | ähetetyt laskut        | Täältä löytyvät kaikki lähetetyt laskut.                                           |
| Laskuprofiilit Täällä voit ylläpitää kahta profiilia, jotka helpottavat laskun syöttöä.<br>Julkiset vastaanottajat Täältä löytyy kaikki palveluun kytketyt laskujen vastaanottajat.                                                                                                    | mat vastaanottajat     | Täällä voit hallita omien vastaaottajien listaa.                                   |
| Julkiset vastaanottajat Täältä löytyy kaikki palveluun kytketyt laskujen vastaanottajat.                                                                                                    | askuprofiilit          | Täällä voit ylläpitää kahta profiilia, jotka helpottavat laskun syöttöä.           |
|                                                                                                    | ılkiset vastaanottajat | Täältä löytyy kaikki palveluun kytketyt laskujen vastaanottajat.                   |
| Asetukset Täällä voit hallita tiedotteiden vastaanottoon tarkoitettuja sähköpostiosoitteita                                                                                                    | setukset               | Täällä voit hallita tiedotteiden vastaanottoon tarkoitettuja sähköpostiosoitteita. |

Kun valitset "Laskuluonnokset", portaali näyttää listan kaikista laskuluonnoksistasi. Näytöllä on valittavissa kaksi päätoimintoa: voit valita joko "Muokkaa" jatkaaksesi aikaisemmin keskeytynyttä työtäsi, tai "Kopio" luodaksesi luonnoslaskun pohjaksi uudelle laskulle.

| Etusivu                           | Lövdettviä laskuia | En                        | immäinen Edell | inon 1 Sources | vo Viimoin |        |          |               |             |
|-----------------------------------|--------------------|---------------------------|----------------|----------------|------------|--------|----------|---------------|-------------|
| Lähettäjä                         | yhteensä 4         | LII                       |                | inen i Seulaa  | va viimein |        |          |               |             |
| Luo uusi lasku<br>Laskuluonnokset | Tallennuspäivä 🔶   | Vastaanottajan nimi     🔶 | Määrä 🔶        | Valuutta 🔶     | Kopio      | Poista | Muokkaa  | Liitetiedosto | Muistilappu |
| Lähetetyt laskut                  | 26.02.2014         | Taivassalon kunta         | 12.40          | EUR            |            | Ť      | <b>B</b> |               |             |
| Omat vastaanottajat               | 21.02.2014         | Taivassalon Kunta         | 6.20           | EUR            |            | ŵ      |          |               |             |
| Julkiset vastaanottajat           | 20.02.2014         | Taivassalon Kunta         | 6.20           | EUR            |            | ŵ      |          |               |             |
| unottajat                         | 08.01.2014         | Taivassalon kunta         | 21.60          | EUR            | Ē.         | ŵ      | Ø        |               | Ē           |

Peruuta Tallenna luonnos Takaisin Jatka

#### 6.5 Liitetiedostot

Portaalin kautta luotavaan sähköiseen laskuun on mahdollista lisätä liitetiedostoja. Ollessasi luomassa uutta laskua, valitse "Lisää liitetiedosto" oikeasta alakulmasta.

| Laskun numero:*       1234       Maksuehto:       21 pv netto         Laskun paivämäärä:*       27.02.2014       Maksuehto:       21 pv netto         Eräpäivä:*       12.03.2014       Maksuehto:       21 pv netto         Valuutta:*       EUR       Maksuvite:       ************************************                                                                                                    | Luo uusi lasku                 | L            | askuttajan ja Vast | aanottajan tiedot          | Laskun Tied  | lot   Esikatselu Lasku | un ja Lähetykser     | n   vastaanotta | a lähettää Varr | mistus |
|----------------------------------------------------------------------------------------------------|--------------------------------|--------------|--------------------|----------------------------|--------------|------------------------|----------------------|-----------------|-----------------|--------|
| Laskun numero:* 1234<br>Laskun namero:* 1234<br>Laskun paivamaara: 27.02.2014<br>Eräpäivä:* 12.03.2014<br>Valuutta:* EUR<br>Laskun vastaanottaja:<br>Laskun vastaanottaja:<br>Laskun vastaanottaja:<br>Laskun vastaanottaja:<br>Laskun viste<br>* Veloitus © Hyvitys © Testi<br>Hyvitys © Testi<br>Laskun vistainedot<br>Laskun vistainedot<br>Laskun vistainedot<br>Lisäa laskurivi<br>Lasku uudelleen 10.00 12.40<br>Mini Kuvaus Typpi Muokka Poista                                                                                                    |                                |              |                    |                            |              |                        |                      |                 |                 |        |
| Laskun numero:*       1234       Image: Status status stat | Laskun tiedot                  |              |                    |                            |              |                        |                      |                 |                 |        |
| Laskun päivämäärä:*       27.02.2014       Image: Constraint of the state of the state | Laskun numero:*                | 1234         |                    |                            |              | Maksuehto:             | 21 pv nett           | 0 ^             |                 |        |
| Eräpäivä:* 12.03.2014   Valuutta:* EUR   Laskun vastaanottaja: Maksuviite:   Laskun vastaanottaja: Maksuviite:   Laskun tisätiedot     Laskun lisätiedot     Laskun tisätiedot     Laskun ko   Yksikköhinta, ALV %*   ALV teksti Veroton rivisumma   Yhteensä Lisätietoja   Poist     Lisää laskurivi     Lisää laskurivi     Lisää laskurivi     Lisää laskurivi     Lisää laskurivi     Lisää laskurivi     Lisää laskurivi     Lisää laskurivi     Nini Kuvaus   Yuvaus Typpi   Muokkaa Poista                                                                                                    | Laskun päivämäärä:*            | 27.02.2014   | 12                 |                            |              |                        |                      | -               |                 |        |
| Valuutta:* EUR   Laskun vastaanottaja: Maksuvite:   Laskun typpi: Imaksuvite:   Itaskun lisätiedot     Valuutta:*     Valuutta:*     Valuutta:*     Itaskun typpi:     Itaskun lisätiedot     Valuutta:*     Valuutta:*     Valuutta:*     Valuutta:*     Itaskun typpi:     Itaskun lisätiedot     Valuutai*     Valuutai* <td>Eräpäivä: *</td> <td>12.03.2014</td> <td>12</td> <td></td> <td></td> <td>Vapaa teksti:</td> <td></td> <td>~</td> <td></td> <td></td>                                                                                                    | Eräpäivä: *                    | 12.03.2014   | 12                 |                            |              | Vapaa teksti:          |                      | ~               |                 |        |
| Laskun vastaanottaja: Maksuviite:   Laskun tyyppi: Iveloitus Iveloitus Iteloitus   Näytä laskun lisätiedot     Laskurivit     Tuotenimike* Määrä* Yksikkö* Yksikköhinta, veroton* ALV %* ALV teksti Veroton rivisumma Yhteensä Lisätietoja Poita   Tavaraa 1.0000 kpl 10.000 24.0 10.00 12.40 Iteloitettettettettettettettettettettettettet                                                                                                    | Valuutta:*                     | EUR          | <b>.</b>           |                            |              |                        |                      | -               |                 |        |
| Laskun tyyppi:  Veloitus  Hyvitys  Testi      Värtä laskun lisätiedot     Laskurivit     Tuotenimike* Määrä* Yksikkö* Yksikköhinta, veroton* ALV %* ALV teksti Veroton rivisumma Yhteensä Lisätietoja Poi    Tavaraa 1.0000 kpl 10.000 24.0 10.00 12.40 Image: Comparison of the text of text of text                                                                                                    | Laskun vastaanottaja:          | _            |                    |                            |              | Maksuviite:            |                      |                 |                 |        |
| Värtä Iaskun lisätiedot         Laskurivit         Tuotenimike*       Määrä*       Yksikkö*       Yksikköhinta, veroton*       ALV %*       ALV teksti       Veroton rivisumma       Yhteensä       Lisätietoja       Poi         Tavaraa       1.0000       kpl       10.000       24.0       10.00       12.40       Image: Colspan="6">Image: Colspan="6">Image: Colspan="6">Veroton rivisumma       Yhteensä       Lisätietoja       Poi         Lisää laskurivi       Laske uudelleen       10.00       12.40       Image: Colspan="6">Image: Colspan="6">Poista         Nimi       Kuvaus       Tyyppi       Muokkaa       Poista                                                                                                    | Laskun tyyppi:                 | ◉ Veloitus ◯ | Hyvitys 🔘 Testi    |                            |              |                        |                      |                 |                 |        |
| Laskurivit       Tuotenimike*       Määrä*       Yksikkö*       Yksikköhinta, veroton*       ALV %*       ALV teksti       Veroton rivisumma       Yhteensä       Lisätietoja       Poi         Tavaraa       1.0000       kpl       10.000       24.0       10.00       12.40       12.40       12.40       12.40       12.40       12.40       12.40       12.40       12.40       12.40       12.40       12.40       12.40       12.40       12.40       12.40       12.40       12.40       12.40       12.40       12.40       12.40       12.40       12.40       12.40       12.40       12.40       12.40       12.40       12.40       12.40       12.40       12.40       12.40       12.40       12.40       12.40       12.40       12.40       12.40       12.40       12.40       12.40       12.40       12.40       12.40       12.40       12.40       12.40       12.40       12.40       12.40       12.40       12.40       12.40       12.40       12.40       12.40       12.40       12.40       12.40       12.40       12.40       12.40       12.40       12.40       12.40       12.40       12.40       12.40       12.40       12.40       12.40       12.40       12.40       12.40                                                                                                    | <u>Väytä laskun lisätiedot</u> |              |                    |                            |              |                        |                      |                 |                 |        |
| Tuotenimike*       Määrä*       Yksikkö*       Yksikköhinta, veroton*       ALV %*       ALV teksti       Veroton rivisumma       Yhteensä       Lisätietoja       Poi         Tavaraa       1.0000       kpl       10.0000       24.0       10.00       12.40       12.40       10.00       12.40       10.00       12.40       10.00       10.00       10.00       10.00       10.00       10.00       10.00       10.00       10.00       10.00       10.00       10.00       10.00       10.00       10.00       10.00       10.00       10.00       10.00       10.00       10.00       10.00       10.00       10.00       10.00       10.00       10.00       10.00       10.00       10.00       10.00       10.00       10.00       10.00       10.00       10.00       10.00       10.00       10.00       10.00       10.00       10.00       10.00       10.00       10.00       10.00       10.00       10.00       10.00       10.00       10.00       10.00       10.00       10.00       10.00       10.00       10.00       10.00       10.00       10.00       10.00       10.00       10.00       10.00       10.00       10.00       10.00       10.00       10.00       10.00       10.00 <td>Laskurivit</td> <td></td> <td></td> <td></td> <td></td> <td></td> <td></td> <td></td> <td></td> <td></td>                                                                                                    | Laskurivit                     |              |                    |                            |              |                        |                      |                 |                 |        |
| Tavaraa     1.0000     kpl     10.000     24.0     10.00     12.40     12.40       Lisää laskurivi     Laske uudelleen     10.00     12.40       Liitetiedostot       Nimi     Kuvaus     Tyyppi     Muokkaa     Poista                                                                                                    | Tuotenimike *                  | Määrä*       | Yksikkö*           | Yksikköhinta,<br>veroton * | ALV %*       | ALV teksti             | Veroton<br>rivisumma | Yhteensä        | Lisätietoja     | Poist  |
| Lisää laskurivi Laske uudelleen 10.00 12.40<br>Liitetiedostot<br>Nimi Kuvaus Tyyppi Muokkaa Poista                                                                                                    | Tavaraa                        | 1.0000       | kpl                | 10.0000                    | 24.0         |                        | 10.00                | 12.40           | 8               | Ť      |
| Liitetiedostot<br>Nimi Kuvaus Tyyppi Muokkaa Poista                                                                                                    | Lisää laskurivi                |              |                    | La                         | ske uudellee | n                      | 10.00                | 12.40           |                 |        |
| Nimi Kuvaus Tyyppi Muokkaa Poista                                                                                                    | Liitetiedostot                 |              |                    |                            |              |                        |                      |                 |                 |        |
|                                                                                                    | Nimi                           | Kuvaus       |                    | Тууррі                     |              | Muokkaa                |                      |                 | Poista          |        |
|                                                                                                    |                                |              |                    |                            |              |                        |                      |                 | Lisää liite     | tiedos |

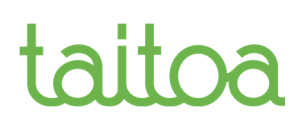

Kuvaile liitetiedostoikkunassa liitetiedoston tarkoitusta. Paina "Selaa" ja valitse haluamasi tiedosto liitettäväksi. Valittuasi haluamasi tiedoston, paina "Tallenna", ja tiedosto tallentuu laskun liitteeksi.

| Tuotenimike*  | Māārā* | Y  | Liitetiedostot           | _ |
|---------------|--------|----|--------------------------|---|
| Gadget        | 1.0000 | kp | Lisää liitetiedosto      |   |
|               |        |    | Kuvaus: Tiedosto: Browse |   |
| iiteliedostot |        |    |                          |   |

Liitetiedoston nimikenttä sallii numerot 0-9, isot kirjaimet A-Z, pienet kirjaimet a-z, pisteen (.), tavuviivan (-) ja alaviivan (\_). **Muut merkit eivät ole sallittuja, esim. välilyöntejä ei saisi käyttää liitetiedostoissa.** Pitkät liitetiedostonimet eivät ole suositeltavia, esim. 50 merkkiä pitäisi riittää.

Järjestelmän hyväksymät formaatit doc, docx, gif, htm, html, jpg, pdf, tif, txt, xls, xlsx, xml ja xsl. **Suosittelemme että käytät PDF-formaattia**. Alla olevasta linkistä löydät ohjeet PDF-tiedoston luomiseen.

https://support.office.com/fi-fi/article/Helppok%C3%A4ytt%C3%B6isten-PDFtiedostojen-luominen-064625e0-56ea-4e16-ad71-3aa33bb4b7ed?ui=fi-FI&rs=fi-FI&ad=FI

### 7 Laskun tallentaminen omalle työasemalle

Lähetetty lasku on mahdollista ladata myös omalle työasemallesi PDF-muodossa esimerkiksi arkistointia tai tulostamista varten.

Tämän tehdäksesi, mene "Lähetetyt laskut" valikkoon ja hae lähettämäsi laskut painamalla "Hae".

| Hakutulokset                      | t                        |                    |               |               |                          |                          |            |       |       |               | _           |
|-----------------------------------|--------------------------|--------------------|---------------|---------------|--------------------------|--------------------------|------------|-------|-------|---------------|-------------|
| Löydettyjä laskuja<br>yhteensä 10 |                          |                    | E             | Ensimmäine    | en Edellinen 1 Se        | uraava Viimeinen         | _          |       |       |               |             |
| Lähetysäikä 🔶                     | Vastaanottajan<br>nimi ≑ | Laskun numero<br>🔶 | Yhteensä<br>⊜ | Valuutta<br>⊜ | Laskutuspäivä 🔶          | Eräpäivä 🗢               | Til a<br>∉ | Katso | Copio | Liitetiedosto | Muistilappu |
| 04.02.2014<br>13:15:19            | Taivassalon kunta        | 04022014_1         | 0.12          | EUR           | 2014-02-04<br>00:00:00.0 | 2014-02-18<br>00:00:00.0 | F          | Q     | Ē.    | Ø             | Ē           |
| 27.01.2014<br>14:20:48            | Taivassalon Kunta        | 1234               | 508.4         | EUR           | 2014-01-27<br>00:00:00.0 | 2014-02-08<br>00:00:00.0 | P          | Q     | Ē     | Ø             |             |
| 24.01.2014<br>13:38:40            | Taivassalon kunta        | 789                | 148.8         | EUR           | 2014-01-24<br>00:00:00.0 | 2014-01-27<br>00:00:00.0 | P          | Q     |       | Ø             |             |
| 24.01.2014<br>13:28:31            | Taivassalon kunta        | 998877             | 62            | EUR           | 2014-01-24<br>00:00:00.0 | 2014-01-27<br>00:00:00.0 | P          | Q     | ľ     | Ø             |             |
| 22.01.2014<br>14:29:04            | Taivassalon kunta        | 12345              | 16.2          | EUR           | 2014-01-22<br>00:00:00.0 | 2014-01-24<br>00:00:00.0 | P          | Q     | Ē     | Ø             |             |
| 22.01.2014<br>14:23:08            | Taivassalon kunta        | 123                | 6.2           | EUR           | 2014-01-22<br>00:00:00.0 | 2014-01-28<br>00:00:00.0 | P          | Q     | Ŀ     | Ø             | Ĥ           |
| 22.01.2014<br>14:20:02            | Taivassalon kunta        | 111                | 32.24         | EUR           | 2014-01-22<br>00:00:00.0 | 2014-01-24<br>00:00:00.0 | P          | Q     | Ē     | Ø             | Ē           |
| 15.01.2014<br>08:59:37            | TAIVASSALON<br>KUNTA     | 111                | 32.24         | EUR           | 2014-01-15<br>00:00:00.0 | 2014-01-24<br>00:00:00.0 | P          | Q     | ľ     | Ø             | Ē           |
| 14.01.2014<br>09:56:41            | TAIVASSALON<br>KUNTA     | 123                | 6.2           | EUR           | 2014-01-14<br>00:00:00.0 | 2014-01-28<br>00:00:00.0 | P          | Q     | ľ     | Ø             | Ē           |
| 31.12.2013<br>07:58:15            | Taivassalon kunta        | 12345              | 16.2          | EUR           | 2013-12-31<br>00:00:00.0 | 2014-01-14<br>00:00:00.0 | P          | Q     | Ē     | P             | Ē           |

Valitse "Katso" haluamasi laskun kohdalta, jolloin lasku avautuu uuteen selainikkunaan. Tässä ikkunassa, vie hiiren osoitin laskun päälle, jolloin alareunaan aukeaa valintakuvakkeita. Tallennuskuvakkeesta pääset tallentamaan tiedoston PDF-muodossa omalle koneellesi.

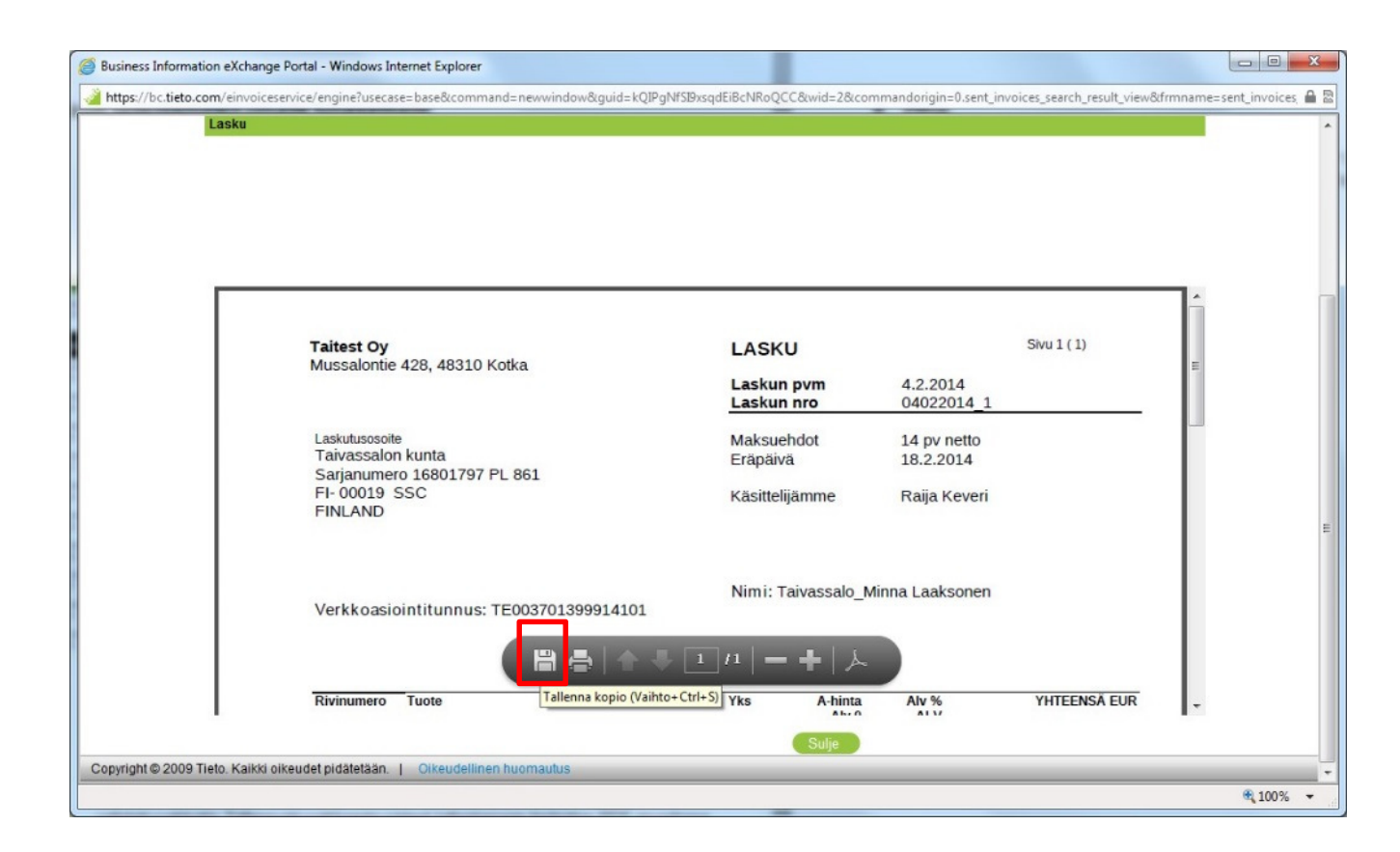

#### 8 Ohjeet

Laskuportaalissa, selainikkunan oikeassa yläkulmassa on teksti "Ohje". Tätä linkkiä klikkaamalla aukeaa erilliseen ikkunaan PDF-muotoinen, suomenkielinen, tätä Taitoan ohjetta vastaava Tiedon laatima ohje. Kyseisen ohjeen kuvat ovat portaalin vanhemmasta versiosta ja täten hieman tästä poikkeavia, mutta muilta osin ohje on edelleen täysin pätevä.

Suosittelemme myös tutustumaan laskuportaalin käyttöön liittyviin video-ohjetallenteisiin osoitteessa <u>https://www.dreambroker.com/channel/ko4qrow5/</u>.